# 令和7年度仙台市職員採用試験【社会人経験者】 受験申込ガイド

01. アカウント登録
02. 受験申込手続
03. 受験票等ダウンロード

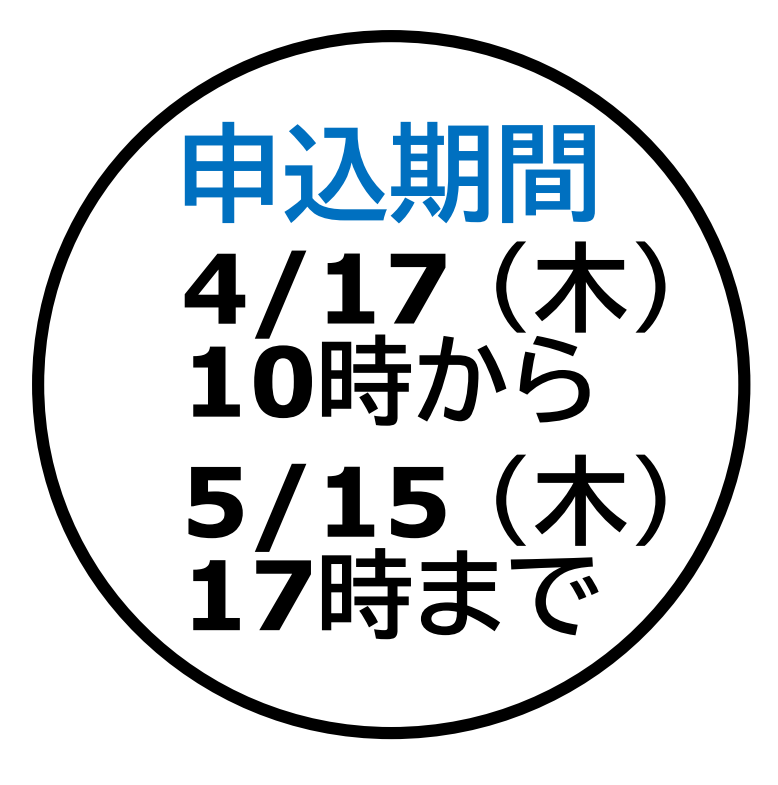

※パソコンを使用した画面でご案内しますが、 スマートフォン等を使用した場合でも手順は同じです。

注意事項

- 受験申込手続を行う前に、「<u>令和7年度仙台市職員採用試験案内</u>」を必ずご一読ください。
- ・ <u>令和7年度大学卒程度・早期枠採用試験及び大学卒程度等採用試験の受験申込を行った方は、本試験を</u>
   ・
   <u>受験することはできません。

  </u>
- 申込みできる試験の種類・試験区分は一人につき一つに限ります。複数の申込みを確認した場合、最初に
   送信した申込み以外は全て無効となりますので、あらかじめご了承ください。
- ・申込みは<u>電子申請のみ(郵送不可)</u>です。<u>インターネットに接続したパソコンやスマートフォン、タブレット端</u>
   <u>未等で行ってください。</u>
- せんだいオンライン申請サービスでは、定期的にシステムメンテナンスが実施されます。メンテナンス中は、 申込受付期間内であっても手続きができませんので、ご注意ください。

【申込受付期間中のメンテナンス予定日】 2025年4月22日(火) 22:00 ~ 2025年4月23日(水) 5:00 ※メンテナンス日程は変更・追加実施される場合があります。必ず<u>ステータスサイト</u>でメンテナンス日程を確認してください。

- 申込受付期間外の申込みについては、いかなる理由があっても認めません。
   協切直前に回線の不具合等に
   より申込みできないこともありますので、お早めに申込手続きを行ってください。
- 採用試験の内容が変更される場合等には、仙台市ホームページ「仙台市職員採用情報」上で告知するほか、 せんだいオンライン申請サービス(no-reply@logoform.jp)からメールにて通知しますので、随時確認 してください。

# 今和7年度仙台市職員採用試験 受験中込 【社会人総験者】 「プ 入力フィーム このフォームは、株式会社トラストバンクが提供する電子申請サービス 「LoGoフォーム」へログインをして申請する必要があります。 下改の案内に沿って、次の画面に進んでください。 ログインして申請 でにアカウントをお持ちの方は、ログインをして申請にお進みください。 ロウイン アカウントを登場ちの方は、アカウント登録をして申請にお進みください。 ロウイン アカウントを登場して申請 ログイン アカウントを登録して申請 ログイン アカウントを登録して申請 ログイン アカウントを登録して申請 ログイン アカウントを登録して申請 ログイン 日の中 ログイン ログイン ログイン ログロ ログイン ログロ ログロ ログロ ログロ ログロ ログロ ログロ ログロ ログロ ログロ ログロ ログロ ログロ ログロ ログロ ログロ ログロ

# ①「<u>令和7年度仙台市職員採用試験</u> 受験申込【社会人経 <u> 験者】</u>」にアクセスします。

司 ログイン

#### 📝 入力フォーム

このフォームは、株式会社トラストバンクが提供する電子申請サービス「LoGoフォーム」へログインをして申請する必要があります。 下記の案内に沿って、次の画面に進んでください。

#### ログインして申請 すでにアカウントをお持ちの方は、ログインをして申請にお進みください

#### 新規アカウント登録して申請

アカウントをお持ちでない方は、アカウント登録をして申請にお進みください。

| アカウント登録でマイページをご利用できます         ● 自分の申請履歴を確認できます。         ● 自分の申請履歴を確認できます。         ● 氏名や住所などの登録内容を利用して、申請フォームへ自動入力できます。         ● 電子文書の確認や支払いが必要な申請もすぐわかります。 |
|----------------------------------------------------------------------------------------------------|
| ▲+ 新規アカウント登録                                                                                                    |
| LoGoフォーム<br>新規アカウント登録                                                                                                    |
| 受屈が可能なメールアドレスを入力してください。<br>アカウント登録用のメールをお送りします。                                                                                                    |
| メールアドレス<br>0 / 128                                                                                                    |
| アカウント登録用のメールを送信                                                                                                    |
| 外部サービスと連携してアカウントを登録<br>Googleで登録                                                                                                    |
| Y? Yahool JAPAN IDで登録                                                                                                    |
|                                                                                                    |

② 受験申込手続を行うために、LoGoフォームアカウントが必 要です。

すでに持っているアカウントを使用する方は「ログイン」を、 新しくアカウントを登録する方は「新規アカウント登録」を選 択してください。

《ログインを行う場合》 「02.受験申込手続」の手順を確認してください。

## 《新規アカウント登録を行う場合》

#### メールアドレスを入力・送信してください。

「外部サービスと連携してアカウントを登録」を行うことも可能で すが、外部サービスアカウントの情報が古い場合や、外部サービ スアカウントのメールアドレスが分からない場合は、受験申込手 続を正しく完了させることができない、または受験に支障が出 ることが考えられますので、メールアドレスを入力・送信して新 規アカウント登録を行う方法を推奨します。

※次ページ以降は、メールアドレスを入力してアカウントを登録する場合の 手順を説明します。

#### ♀返信 ♀全員に返信 ♀転送

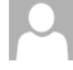

no-reply@logoform.jp [LoGoフォーム]アカウント登録のご案内

宛先

LoGo フォームのアカウント登録をお申込みいただきありがとうございます。

以下の URL にアクセスし、アカウント登録を完了してください。

https://logoform.jp/signup?auth=c-qm1kj6oDKCCluFbwl0n2Zy1kja8PccxUA5E4KmNG1hoiDPRJZAczy cxYP8dFcN-C0xV-lY6Kdjc 2F3641232%3Fkey%3D5a88ffa7014ef57d2a7eda85cdcf1651c16e6b2854fa364bd95290e8dfab7704

#### 【ご注意】

・本メール受信時点では会員登録は完了していません。

アカウント登録用の URL の有効期限は 24 時間です。
 24 時間経過後は、再度アカウント登録手続きを行ってください。

※このメールは、送信専用メールアドレスからお送りしています。ご返信いただいてもお答えできません。ご了承

LoGo フォーム <u>https://logoform.jp</u> LoGo フォームよくあるご質問 https://logoform.tayori.com/q/logo-faq/

開発元:株式会社トラストバンク

③ LoGoフォーム(no-reply@logoform.jp)から「[LoGo フォーム]アカウント登録のご案内」という件名のメールが届き、 アカウント登録用URLが通知されます。 メールに記載されているURLを選択します。

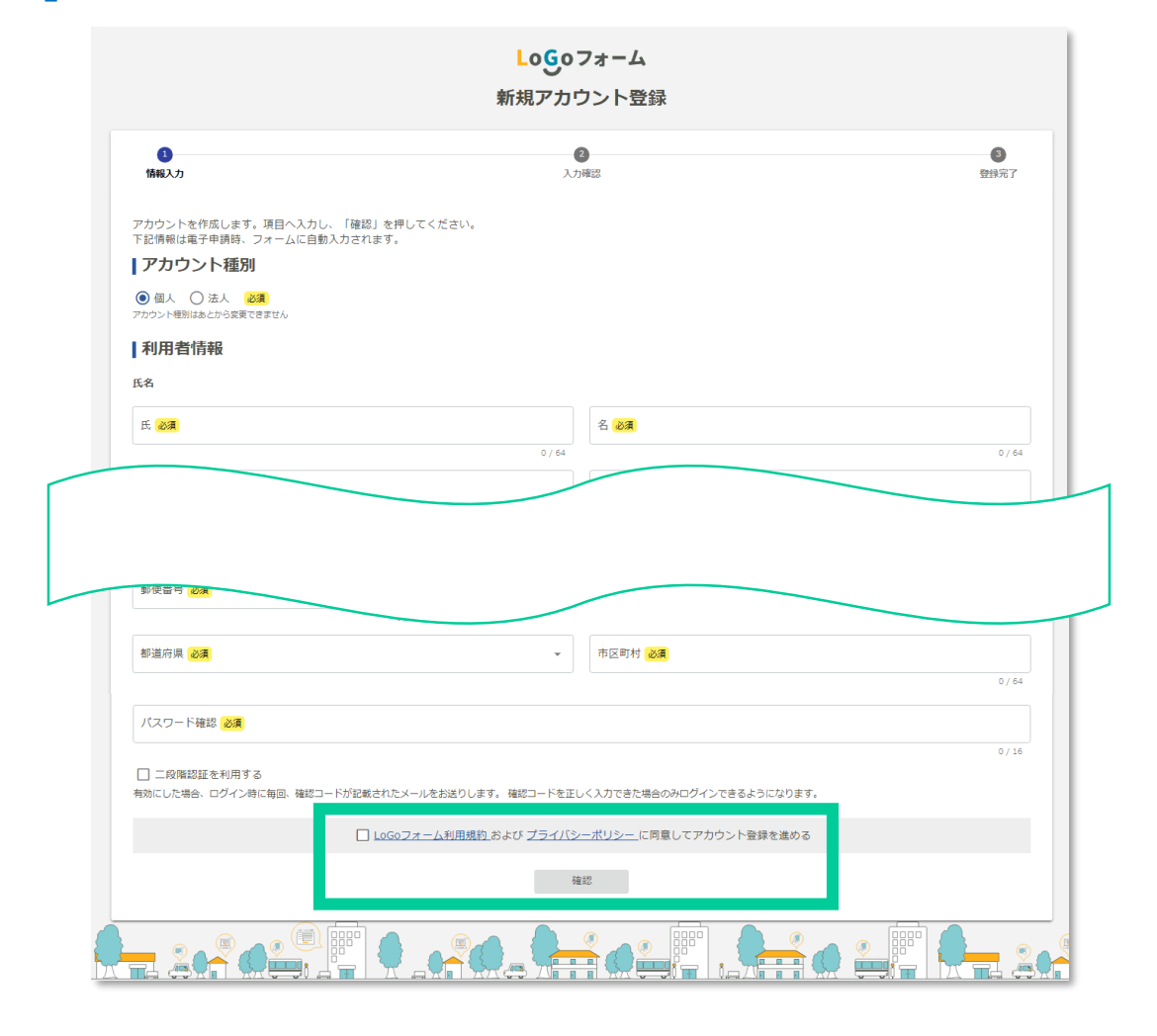

# ④ 必要事項を入力後、「Logoフォームの利用規約およびプライバ シーポリシーに同意してアカウント登録を進める」にチェックを 入れて「確認」を選択します。

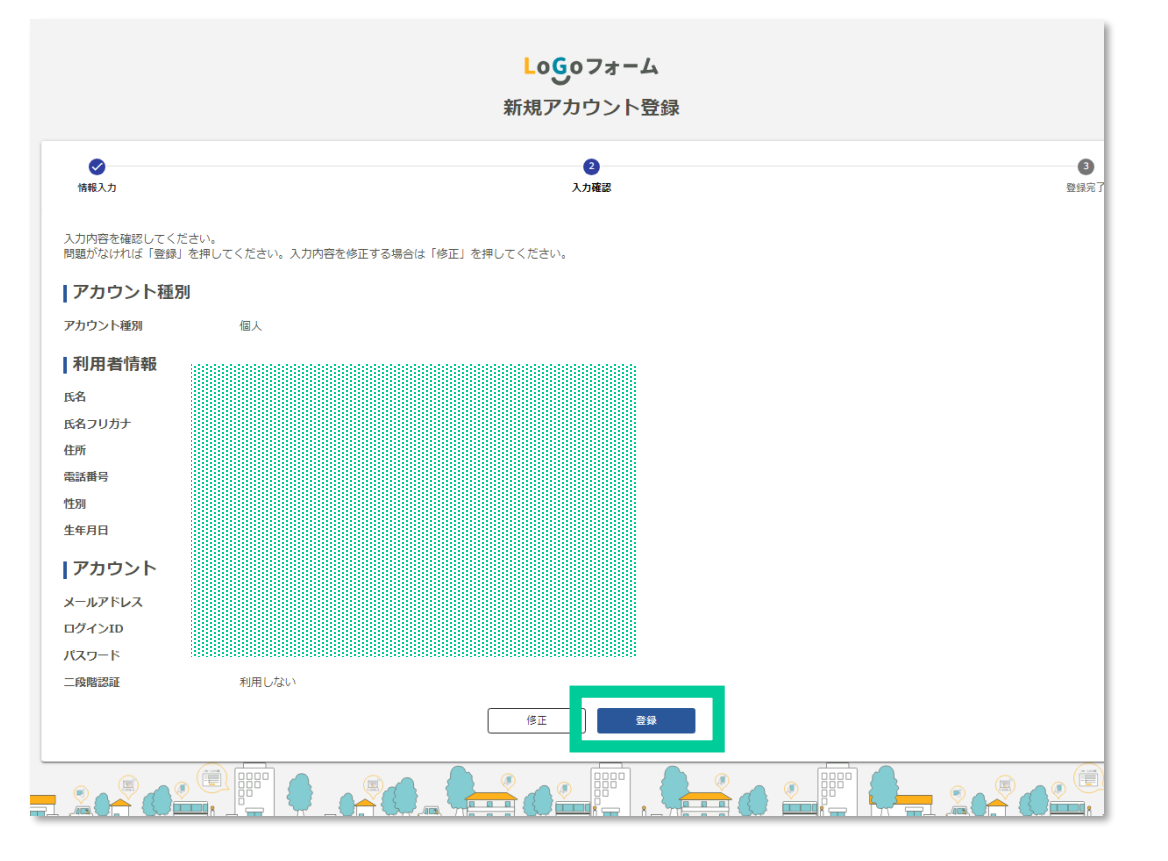

⑤ 入力した内容に誤りがないか確認後、「登録」を選択します。 アカウントの登録が完了すると、「[LoGoフォーム]アカウント 登録完了のお知らせ」という件名のメールが届きます。

メールを受信後、<u>「令和7年度仙台市職員採用試験【社会人経</u> <u>験者】」</u>にアクセス及びログインをします。

## 【注意事項】

ログインIDとパスワードは紛失することのないよう、必ず控え てください。

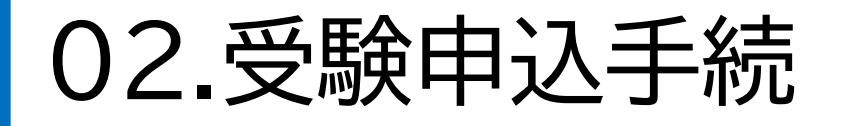

# 受験する試験の種類を選択してください。 必須

🔘 社会人経験者

# **受験する試験の区分を選択してください。 必須** 〇 事務 〇 情報 〇 土木 〇 建築 〇 機械 〇 電気

#### ①試験の種類

・受験する試験の種類「社会人経験者」を 選択してください。

#### 2試験区分

・受験する試験区分を、「事務」「情報」「土木」 「建築」「機械」「電気」から選択してください。

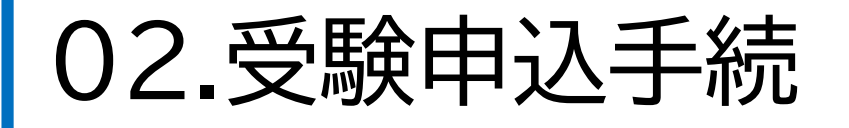

希望する受験会場を選択してください。

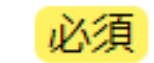

仙台会場
 東京会場

#### 氏名 必須

氏名 (漢字)を入力してください。姓と名の間にスペース (全角1字分)を入れてください。 必須

例:仙台 太郎

#### 氏名(全角カナ)を入力してください。姓と名の間にスペース(全角1字分)を入れてください。 必須

例:センダイ タロウ

③受験会場希望

・希望する受験会場を、「仙台会場」「東京会場」 から選択してください。

※「東京会場」を選択した場合でも、希望者が会場収容人数を超えた場合は、仙台会場で受験していただくことがありますので、あらかじめご了承ください。
 ※試験会場は、後日交付する受験票に記載された会場になりますので、注意してください。

## ④氏名

- ・姓と名をそれぞれ漢字とカタカナ(全角)で 記入してください(姓と名の間にスペース を入れてください)。
- ・氏名に環境依存文字等が含まれる場合は その文字を使用せずに入力したうえで、通 信欄にどのような文字かを入力してください。

例)高橋さんの場合、姓は高橋と入力し、通信欄に 「高橋の高は「はしごだか」です。」と入力。

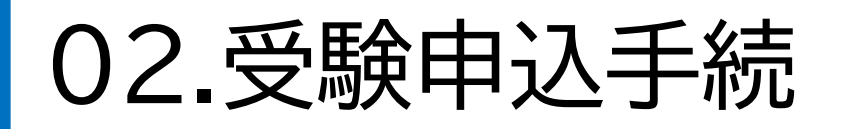

現在お住まいの都道府県を選択してください。 必須

仙台市内にお住まいの方は「仙台市」を、宮城県内の仙台市以外の市町村にお住まいの方は「宮城県」を選択してください。 必須

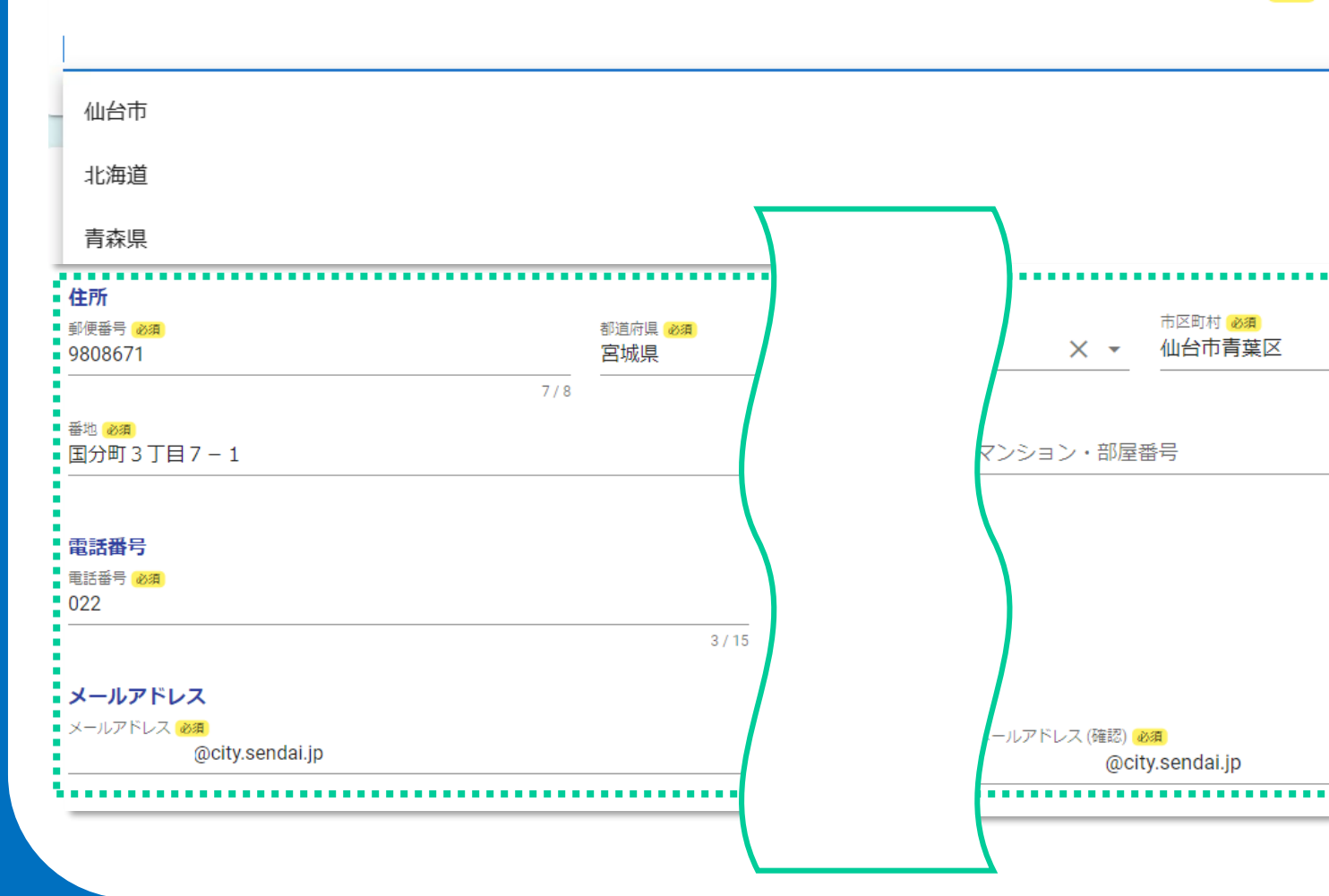

⑤住所、電話番号、メールアドレス

- ・現在お住まいの都道府県を選択してください。
- ・仙台市内にお住まいの方は「仙台市」を、宮城県内 の仙台市以外の市町村にお住まいの方は「宮城 県」を選択してください。

・ の住所、電話番号、メールアドレスの項目はアカ ウント情報が入力されているので、修正の必要が なければ新たな入力は不要です。

※フォーム内のメールアドレスはアカウント情報と同じものが 入力されており、編集することはできません。異なるメール アドレスへの通知を希望する場合は、アカウントのメールア ドレスを変更してから受験申込手続を行ってください。

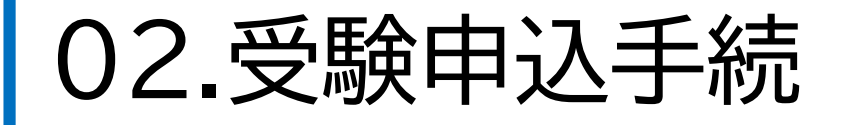

# 生年月日 必須

⑥生年月日・カレンダーから選択してください。

# 国籍 必須

○ 日本国籍 ○ 外国籍 (永住者もしくは特別永住者)

#### ⑦国籍

・国籍を「日本国籍」「外国籍(永住者もしく は特別永住者)」から選択してください。

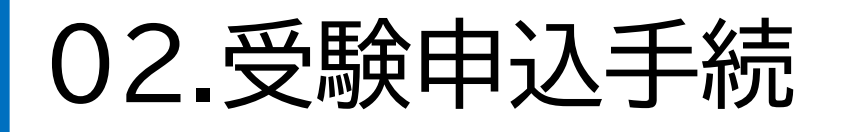

## 上記以外に緊急連絡できる電話番号がある場合は、入力してください。 連絡先名称

(例:携帯電話、帰省先、家族等)

#### 電話番号

(例:022-214-4457、090-1234-5678)

## 合格通知等の送付先について、該当するものを選択してください。 必須

○ 現住所 ○ 現住所と異なる

#### 

## ⑧緊急連絡先

・上記の「電話番号」以外に緊急連絡ができる電 話番号がある場合は、その連絡先名称と電話 番号を記入してください。

## ⑨合格通知等の送付先選択

入力してください。

・合格通知等の送付先を「現住所」「現住所と異 なる」から選択してください。

#### ⑩別の送付先

・ 合格通知等の送付先選択で「現住所と異なる」
 を選択した場合は、別の送付先の住所について、
 郵便番号、都道府県、市区町村、番地等、建物
 名・部屋番号を、できるだけ詳しく(寮・アパートの場合にはその名称・室番まで、下宿等の場合には同居先も)入力してください。
 ・マンション名・部屋番号も該当する場合は必ず

11

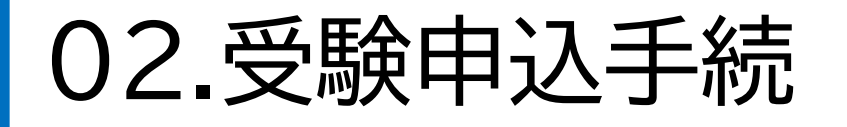

# 最終学歴を入力してください。 必須 学校名 必須

#### 学部学科名(ない場合は「なし」と入力してください。) 必須

#### 11最終学歴

- ・最終学歴を入力してください。
- ・学校名を入力してください。
- ・学部学科名を入力してください。ない場合は「なし」 と入力してください。

| 02.受験申込手続                                                                                        | ・在学期間について、年月日をカレンダーから選択してくだ<br>さい。                                                                                                    |
|--------------------------------------------------------------------------------------------------|----------------------------------------------------------------------------------------------------|
| 入学年月日(日付は1日付としてください。(例)2022年4月入学の場合:2022年4月1日) 必須                                                | ※ <u>入学年月日は1日付、卒業年月日は末日付としてください。</u><br>( <u>例 2022年4月入学の場合:2022年4月1日、2026年3月卒業</u><br><u>見込みの場合:2026年3月31日)</u>                                                                                             |
| 卒業(見込み)・中退年月日(日付は末日付としてください。(例)2026年3月卒業見込みの場合:2026年3月31日) 必須                                    | ・卒業区分等について、「卒業」「卒業見込み」「在学中」「中<br>退」から選択してください。<br>※採用時期までに卒業見込みの方は在学中ではなく「卒業見込み」<br>を選択してください。                                                                                                    |
| 卒業区分等 必須                                                                                         | ・卒業区分等で「在学中」または「中退」を選択した場合は、<br>在学・中退学年について、その学年(1〜6)を選択してく<br>ださい。                                                                                                    |
| <ul> <li>○ 卒業 ○ 卒業見込み ○ 在学中 ○ 中退</li> <li>卒業区分等で「在学中」または「中退」を選択した場合、その学年を選択してください。 必須</li> </ul> | 【注意事項】<br>・資格取得等により、現在、 <u>2つ以上の</u> 学校に通われている方<br>は、「最終学歴の前の学歴」で「ある」を選択し、主たる学校を<br>「最終学歴」に、それ以外を「最終学歴の前の学歴」に入力し、<br>「通信欄」にその旨がわかるように入力してください。なお、<br>主たる学校以外の学校を「最終学歴の前の学歴」に入力する<br>際は、卒業区分等は「卒業等」を選択してください。 |
|                                                                                                  | <ul> <li>・編入の場合は、それぞれの学校を分けて入力し、フォーム最後の「通信欄」にその旨がわかるように入力してください。なお、編入前に通学していた学校を「最終学歴の前」に入力する際は、卒業区分等は「中退」を選択してください。</li> </ul>                                                                              |

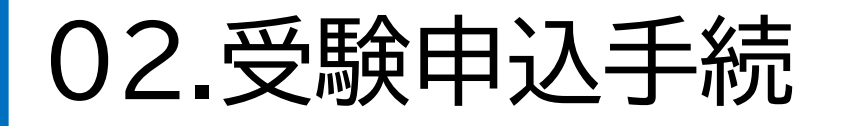

(1)最終学歴の前の学歴がありますか。 必須 高校以上の学歴について、もれなく入力してください。 必須

🔘 ある 🔵 ない

・「ある」を選択した場合

1つ前の質問で「ある」を選択した場合は、学歴を入力してください。 高校以上の学歴(高卒認定試験を含む)について、もれなく入力してください。

・「ない」を選択した場合

1つ前の質問で「ない」を選択した場合は、以下の学歴入力は不要です。

12最終学歴の前の学歴(1)

- ・最終学歴の前の学歴について「ある」または「な い」を選択してください。
- 「ある」を選択した場合は、学歴を入力してください。入力方法は最終学歴と同様です。
   ※「ない」を選択した場合は、学歴の入力は不要です。

⇒最終学歴の前の学歴(2)も同様に選択・入力して ください。 高校以上の学歴(高卒認定試験を含む)について、 すべて入力してください。

【注意事項】

- ・中学校以下の学歴は不要です。ただし、最終学歴が中学 校の場合は、学校名の欄に「中学校」と入力してください。
- 高卒認定試験に合格している場合、学校名に「高校卒業 程度認定試験」、学部学科名に「なし」、在学期間に「認定 された年月日」を入力し、卒業区分は「卒業」を選択して ください。

# 02.受験申込手続

⑬受験資格確認1(職歴経歴)

・受験資格として、<u>令和7年4月30日時点で、直近7年(平成30年5月1日から令和7年4月30日まで)中に**通** <u>**算4年以上**の職務経験を有することが必要</u>です。</u>

・職務経験には、<u>会社員、自営業、アルバイト、パートタイマー、公務員等として、週30時間以上の勤務(就業規則</u> \_<u>等で定められた勤務時間。残業時間を除く。)を**1年以上継続**して勤務した経験が該当</u>します。

・受験資格の職務経歴に通算できる職歴のみ、直近の勤務先から順に入力してください。</u>ただし、受験資格に通算できる職務経歴が、直近7年中以前より勤務している場合は、「在職年月日」について実際の期間をカレンダーから選択してください(この場合、受験資格の「職務経験年数」に通算される年数は、直近7年中の年数のみとなります)。なお、【在職期間(自動計算)】は、目安としてご確認ください。
・JICA海外協力隊等に従事した場合は、2年以上継続して従事したもののみ入力してください(JICA海外協力隊等における奉仕活動については、「職務」を「従事」等と読み替えて入力してください)。

# 02.受験申込手続

## 最終(現在)の職歴を入力してください。 必須

勤務先 必須

#### 所在地。必須

勤務先の都道府県及び市町村名を入力してください。

#### 職務内容等(100字以内) 必須

職務内容・役職などを簡潔に入力してください。

#### 雇用形態 必須

例:正規職員、契約社員、派遣社員、アルバイト

#### 在職年月日(始) 必須

在職年月日(至) ※在職中の方は令和7年4月30日を選択してください。 必須

## ●最終(現在)の職務経歴

- ・「勤務先名称」、「所在地」、「勤務内容等(100字以内)」、「雇 用形態」を入力してください。
- ・在職年月日について、カレンダーから選択してください。在 職中の方の在職年月日(至)は令和7年4月30日を選択して ください。
- ※なお、「在職年月日」欄の【在職期間(自動計算)】は、目安としてご確認 ください。

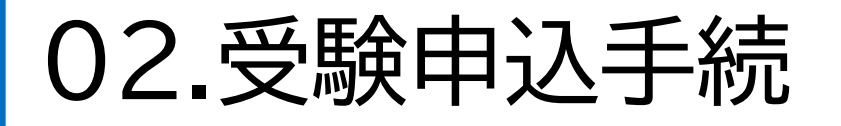

## 最終(現在)の前の職歴がありますか。 📈

○ ある ○ ない

#### ● 最終(現在)の前の職務経歴の有無

- ・最終(現在)の前の職歴について、「ある」また は「ない」を選択してください。
- 「ある」を選択した場合は、職歴を入力してください。入力方法は最終職歴と同様です。
   ※「ない」を選択した場合は、職歴の入力は不要です。

## <u>⇒最終の前(2)(3)の職歴も同様に選択・入力</u> してください。

#### ・「ある」を選択した場合

1つ前の質問で「ある」を選択した場合は、必ず最終の前の職歴(1)を入力してください。

・「ない」を選択した場合

1つ前の質問で「ない」を選択した場合は、以下の職歴入力は不要です。

#### 【注意事項】

上記職務経歴以外で、「受験資格の職務経験に通 算できる職歴」がある場合は、「通信欄」に、その 職歴の勤務先名称、所在地、職務内容等、雇用形 態、在職年月日を入力してください。

02.受験申込手続

#### 休業期間(1)

上記職歴のうち直近7年中に1か月以上の休業等の期間がある場合は、その種類を選択のうえ、休業期間の年月日を入力してください。 (休業期間は職務経験年数から差し引くことになります) <mark>必須</mark>

#### 休業の種類 必須

休業期間なし

○ 傷病休暇

○ 育児休業

🔿 その他

| 休業期間(始) 必須 |
|------------|
|            |
| 休業期間(至) 必須 |
|            |
| 休業期間(自動計算) |

## ●休業期間(1)の有無

- ・直近7年中における1か月以上の休業期間の有無(ある場合は休業の種類)について、「休業なし」、「傷病休暇」、「育児休業」、「その他」から選択してください。
   なお、「その他」を選択した場合は、その休業の種類を入力してください。
- ・休業期間がある場合は、その休業期間 について、カレンダーから選択してくだ さい。
- ※なお、「在職年月日」欄の【在職期間(自動計算)】 は、目安としてご確認ください。

## ⇒休業期間(2)も同様に選択・入力してください。

## 【注意事項】

上記以外で直近7年中に1か月以上の休業等の 期間がある場合は、「通信欄」にその休業の種類、 休業年月日を入力してください。

# 02.受験申込手続

| 試験区分 | 職務経歴等(※)                                                                                                    | 14            |
|------|----------------------------------------------------------------------------------------------------|---------------|
| 情報   | <ul> <li>(1)プロジェクト管理、IT技術者、ITコンサルタント、WEBサービス制作等情報に<br/>関連した、いずれかの業務の職務経験を有する</li> <li>(2)独立行政法人情報処理機構が実施する基本情報技術者試験(レベル2)以上の試験又はそれと同等以上の試験に合格していること及び直近7年中通算4年以上の職務経験を有する</li> </ul>                                       | <u>-</u><br>- |
| 土木   | <ul> <li>(1)土木工事の設計又は施工管理の職務経験を有する</li> <li>(2)市街地開発事業その他の都市計画に関する土木に係る計画業務の職務経験を<br/>有する</li> </ul>                                                                                                    | •             |
| 建築   | <ul> <li>(1)建築一式工事(木造、鉄骨造、鉄筋コンクリート造又は鉄骨鉄筋コンクリート造による建築物に係るものに限る。)の設計又は施工管理の職務経験を有する</li> <li>(2)市街地開発事業その他の都市計画に関する建築に係る計画業務の職務経験を有する</li> <li>(3)建築物の確認又は検査の職務経験を有する</li> <li>(4)一級建築士の資格及び直近7年中通算4年以上の職務経験を有する</li> </ul> |               |
| 機械   | (1)施設等の機械設備工事の設計又は施工管理の職務経験を有する<br>(2)施設等の機械設備の運転・監視又は維持管理の職務経験を有する                                                                                                    |               |
| 電気   | <ul> <li>(1)施設等の電気設備工事の設計又は施工管理の職務経験を有する</li> <li>(2)施設等の電気設備の運転・監視又は維持管理の職務経験を有する</li> <li>(3)第一種又は第二種の電気主任技術者の資格及び直近7年中通算4年以上の職務<br/>経験を有する</li> </ul>                                                                   |               |

#### ④受験資格確認2

<u>この欄は「情報」「土木」「建築」「機械」 「電気」を選択した場合</u>のみ入力が必要 です。上記以外の方は「<u>⑮志望動機</u>」の 入力に進んでください。

## 受験する試験区分における職務経歴 として該当するものにチェックを付け てください(複数選択可)。

<u>※職務経歴等の詳細は、「令和7年度仙台市</u> 職員採用試験案内」をご確認ください。

# 02.受験申込手続

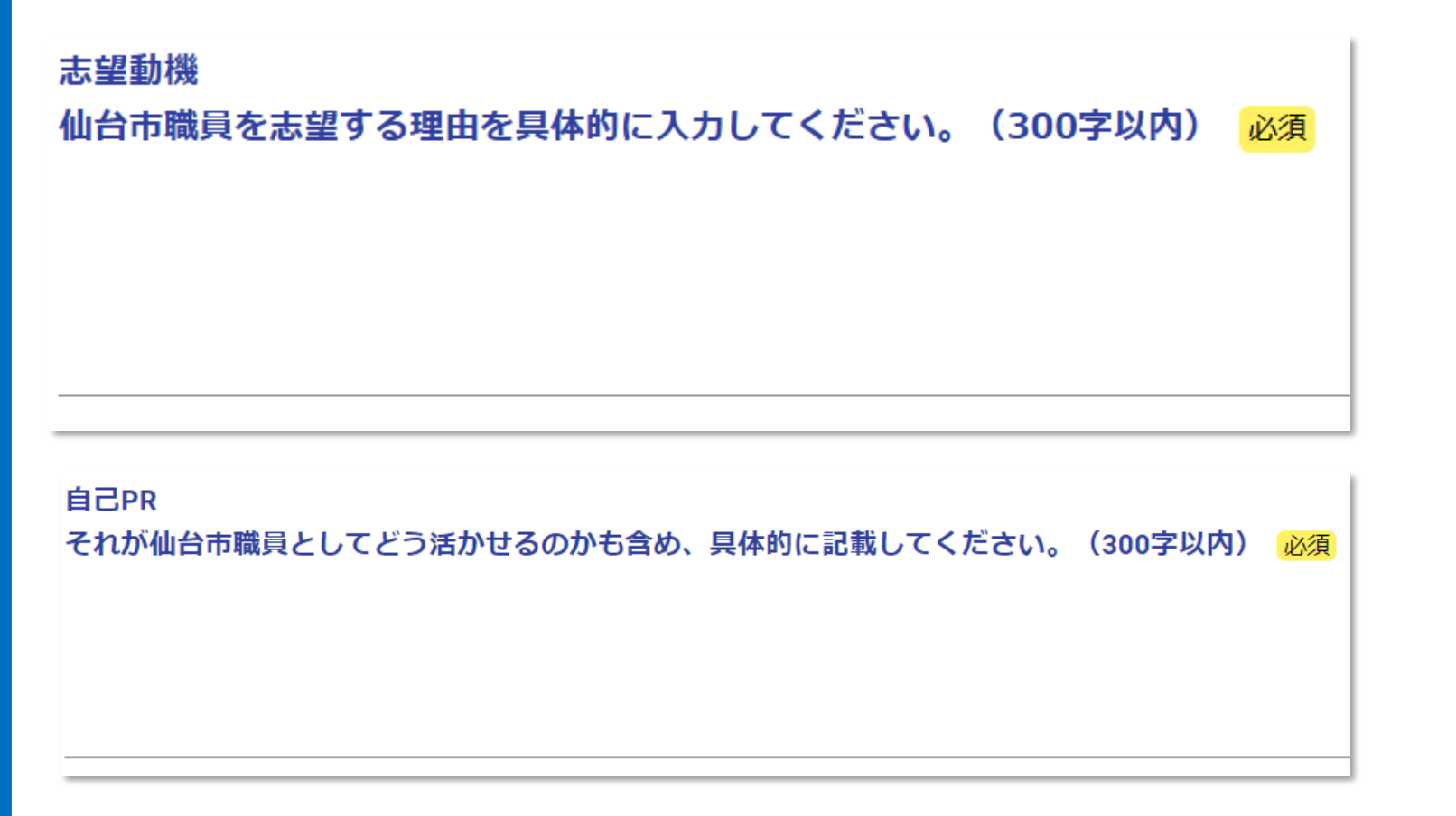

#### 15志望動機

・仙台市職員を志望する理由を300字以内 で、具体的かつ簡潔に入力してください。

## ⑥自己PR

・自己PRと、それが仙台市職員としてどう 活かせるのかも含めて300字以内で、具 体的かつ簡潔に入力してください。

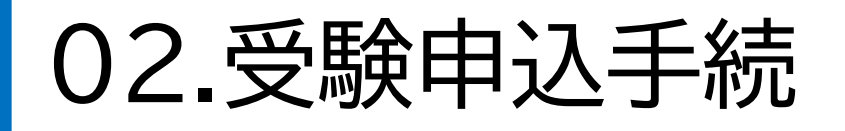

資格・免許(1)

所有する資格・免許を入力してください。「情報」「建築」「電気」の試験区分において、受験資格に係る試験の合格または資格の取得をしている場合は、必ず入力してください。 <sub>資格・免許</sub>等の名称

取得年月日(日付は末日付としてください。)

これまでの勤務・活動での活用事例

## 性格 長所と短所を入力してください。 必須 <sup>長所 必須</sup>

#### 短所必須

⑦資格·免許(1)~(3)

・所有する「資格・免許の名称」、「取得年月」、 「これまでの勤務・活動での活用事例」を入力 してください。

【注意事項】

「情報」区分の受験において独立行政法人情報処理 推進機構が実施する基本情報技術者試験(レベル 2)以上の試験又はそれと同等以上の試験に合格、 「建築」区分の受験において一級建築士の資格取得、 「電気」区分の受験において第一種又は第二種電気 主任技術者の資格取得をしている場合には、必ず こちらに入力してください。

18性格

・長所と短所をそれぞれ簡潔に入力してく ださい。

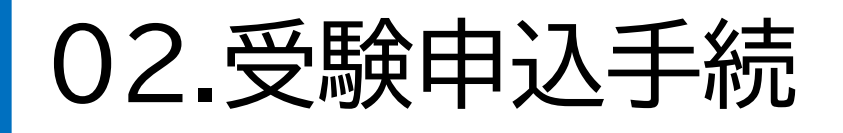

#### 地域活動等 必須

ご自身で取り組んでいる自己啓発・地域活動等がある場合は入力してください。(50文字以内) (ない場合は「なし」と入力してください。) 必須

#### 19地域活動等

・取り組んでいる自己啓発活動・地域活動等 がある場合は50字以内で簡潔に入力して ください。

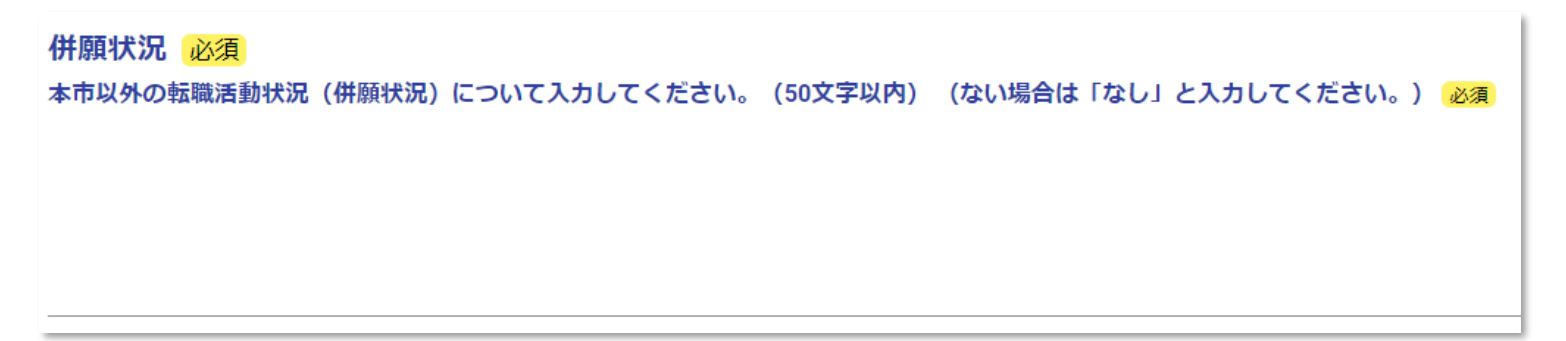

#### 20併願状況

・本市以外の転職活動状況(併願状況)について、50字以内で簡潔に入力してください(本市以外の転職活動を行っていない場合は、「なし」と入力してください)。

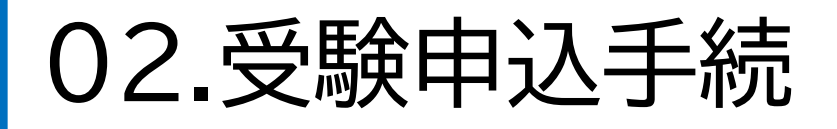

#### 通信欄

拡大印刷を希望される方、ルーベ・車椅子・補聴器などを使用して受験を希望される方は、その旨を入力してください。 また、氏名に「機種依存文字」や「環境依存文字」等の文字が含まれる場合はその内容を入力してください。(100 字以内)

受験時に補聴器の使用を希望します。 高橋の高は「はしごだか」です。 「大崎」の「崎」の右上が立です。

#### 2〕通信欄

- ・拡大印刷問題を希望される方、ルーペ・車椅 子・補聴器などを使用して受験を希望される 方は、その旨を入力してください。
- ・<u>氏名に「機種依存文字」や「環境依存文字」等</u> の文字を含む場合は、その内容を入力してく ださい。
- ・ 受験資格確認1(職務経歴)に入力した職務 経歴以外で、「受験資格の職務経験に通算で きる職歴」がある場合は、その職歴の勤務先 名称、所在地、職務内容等、雇用形態、在職 年月日を入力してください。
- ・<u>休業期間(1)、(2)以外で、直近7年中に1か</u> 月以上の休業等の期間がある場合は、その 休業の種類、休業年月日を入力してください。

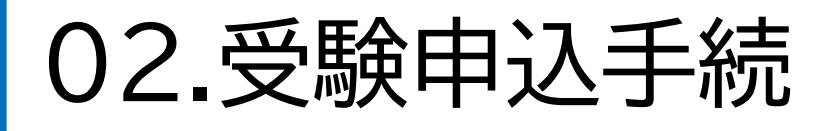

#### 【最終確認】以下の内容を確認の上、チェックを入れてください。

私は、仙台市職員採用試験案内の記載内容を了承の上、同試験を受験したいので申し込みます。 なお、私は、試験案内に掲げる受験資格を全て満たしており、地方公務員法第16条の各号のいずれにも該当しておりません。 また、この受験申込フォームの入力内容は全て事実と相違ありません。 22最終確認チェック

・案内文を確認し、「上記内容を確認し ました」にチェックをいれます。

□ 上記内容を確認しました

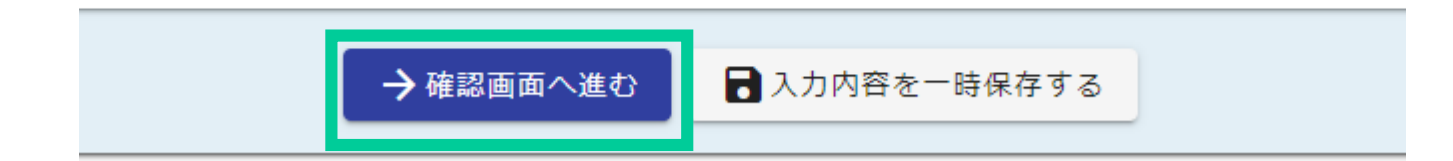

23確認画面へ ・アンケートに回答のうえ、「確認画面 へ進む」を選択します。

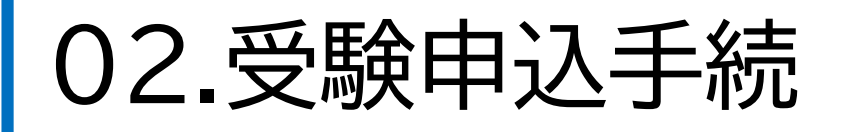

#### 令和7年度仙台市職員採用試験 受験申込【社会人経験者】

| ◇ 入力 ② 確認 ★ 力内容確認 受験する試験の種類を選択してください。 社会人経験者 受験する試験の区分を選択してください 情報 希望する受験会場を選択してください。 **********************************                                                      | 🕝 入力フォーム                                 |      |
|----------------------------------------------------------------------------------------------------|------------------------------------------|------|
| フ内容確認       フ険する試験の種類を選択してください。         社会人経験者       日本のの目的には、         フ験する試験の区分を選択してください。       日本の目的には、         情報       日本の目的には、         希望する受験会場を選択してください。       日本の目的には、 | 🕗 入力 ——————————————————————————————————— | 2 確認 |
| 受験する試験の種類を選択してください。            社会人経験者            受験する試験の区分を選択してください。            情報            希望する受験会場を選択してください。                                                              | 入力内容確認                                   |      |
| 受験する試験の区分を選択してください     1       情報     1       希望する受験会場を選択してください。     1                                                                                                    | <b>受験する試験の種類を選択してください。</b><br>社会人経験者     |      |
| 希望する受験会場を選択してください。                                                                                                    | 受験する試験の区分を選択してください<br>情報                 |      |
| 仙台会場                                                                                                    | 希望する受験会場を選択してください。<br><sup>仙台会場</sup>    |      |
|                                                                                                    |                                          |      |
|                                                                                                    |                                          |      |
|                                                                                                    |                                          |      |

## **④入力内容確認**

 ・入力した内容に誤りがないか確認後、「送信」を 選択します。

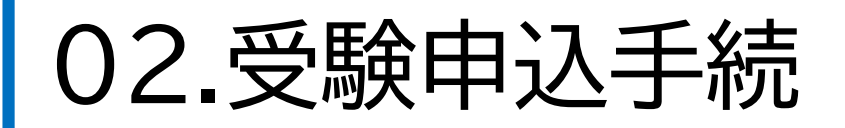

#### 🜈 入力フォーム

3 完了 🕢 入力 🔷 確認 送信完了 上記手続きの申込みを受け付けました。 内容の確認は、自動送信メールに記載されているURLまたはログイン後のマイページから行うことができます。 仙台市人事委員会事務局で申込みの内容を確認した後、マイページ内の本申請の申請状況が「受付」から「受験資格確認済み」に 変更されますので、必ず確認してください(土日祝日を除き、おおむね3日以内に行います。)。 なお、令和7年5月 一日( …)頃に「受験票」及び「宣誓書兼写真票」のPDFファイルをせんだいオンライン申請サービスのマイページにアップロードする予定です。 自動送信メールを受信後、土日祝日を除き3日経過しても本申請の申請状況が「受験資格確認済み」に変更されない場合は、仙台市人事委員会事務局(022-214-4457)までお問い合わせください 申込内容に誤りや疑義がある場合は、仙台市人事委員会事務局から連絡して確認をする場合があります。 🖶 入力内容を印刷する □最初の画面に戻る マイページの申請一覧内から申請内容をご確認いただけます。 さんのマイページ ▶ 申請一覧 前回ログイン: 2025/02/10 16:33 Q 申請を検索 28件 > 令和7年度仙台市職員採用試験 受験申込【社会人経験者】 時保存中の申請 宮城県仙台市 受付番号: 申請状況:受付 申請日時: 申請先の切り替え

申請状況:受験資格確認済み
申請日時

宫城県仙台市

受付番号

29送信完了 受験申込の送信完了画面が表示され、送信完了 メールが届きます。 送信した受験申込は、人事委員会事務局で土・ 日・祝日を除いたおおむね3日以内に申込内容の 確認を行います。 人事委員会事務局での確認が終わると、申請状 況が、「受付」から「受験資格確認済み」に変更さ れますので、ログイン後のマイページで必ず確認 してください(「受験資格確認済み」に変更された 際のメール等での通知はありません。)。 また、申込内容に誤りや疑義がある場合は、人事 委員会事務局から連絡をして確認を行います。 なお、送信完了メールを受信後、土・日・祝日を除 き3日経過しても申請状況が「受験資格確認済 み」に変更されない場合は、仙台市人事委員会事 務局(022-214-4457)までお問い合わせくだ さい。

#### ※受験票等とは、「受験票」と「宣誓書兼写真票」を指します。

#### 2025, \_1/\_1 ( !) l:

宛先

no-reply@logoform.jp

■ 「受験票」「宣誓書兼写真票」交付のお知らせ - 令和7年度仙台市職員採用試験 受験申込【大学卒程度・獣医師・心理・保健師・消防士(大学の部)・文化財主事】

※本メールは、フォームにご入力された方にお送りする自動配信メールです。本メールへの返信はできません。
※本メールに心当たりが無い場合は、お手数ですがメールを破棄していただきますようお願いいたします。

このメールは仙台市人事委員会事務局任用課の申請フォームより申込みをされた方に送信しております。

下記の手続きについて「受験票」「宣誓書兼写真票」をアップロードしました。

\_\_\_\_\_

以下の URL から内容を確認してください。

https://logoform.jp/mypage/applied/

#### 【文献赤仪び旦首音兼与具赤に ノいし】

- ・マイページから「受験票」「宣誓書兼写真票」をダウンロードし記載内容を確認してください。
- ・「受験票」「宣誓書兼写真票」を各1枚、印刷してください(A4 サイズ縦)。
- ・「宣誓書兼写真票」に顔写真を貼り、「写真の撮影日」と「宣誓の年月日及び氏名」欄に自署してください。
- ・「受験票」及び「宣誓書兼写真票」の両方を、試験当日必ずお持ちください。

-----

\_\_\_\_\_

(試験当日に「宣誓書兼写真票」を忘れた場合、または顔写真の貼付を忘れた場合は、受験できませんので、ご注意ください。)

フォーム名: 令和 7 年度仙台市職員採用試験 受験申込【大学卒程度・獣医師・心理・保健師・消防士(大学の部)・文化財主事】

受付番号:

#### 仙台市人事委員会事務局任用課

#### ①受験票等のダウンロード

- ・5月30日(金)、「せんだいオンライン申請サービ ス」上で「受験票」と「宣誓書兼写真票」を交付します。 交付の際は、登録したアドレス宛に『「受験票」・「宣誓 書兼写真票」交付のお知らせ』という件名の通知 メールが届きます。
- ・メールに記載されているURLから「せんだいオンラ イン申請サービス」のマイページにログインして、受験 票等のPDFファイルをダウンロードしてください。

#### 【注意事項】

受験票等は郵送しませんので、ご注意ください。

| i          | 対応が必要な申請があります |           | <u>1件</u> |
|------------|---------------|-----------|-----------|
| E E        | 申請一覧          |           |           |
| <b>Q</b> # | 申請を検索         | 対応が必要な申請の | )み表示      |

## ・マイページにログインすると、「対応が必 要な申請があります」と表示されるので、 件数を選択してください。

|    | ,                                            |          |                |
|----|----------------------------------------------|----------|----------------|
|    | 申請一覧                                         |          |                |
| Q  | 申請を検索                                        |          | ✓ 対応が必要な申請のみ表示 |
| 3件 |                                              | 申請日の新しい順 | •              |
|    |                                              |          |                |
|    | . ・ 電子文書をダウンロードしてください                        |          |                |
|    | 令和7年度仙台市職員採用試験 受験申込【社会人経験者】                  |          |                |
|    | 宮城県仙台市<br>受付番号: 申請状況:受験資格確認済み 申請日時:2025/ / : |          | 詳細 ▶           |

・該当の申込が表示されるので、「詳 細」を選択してください。

電子文書をダウンロードしてください ダウンロード期間が終了した電子文書はダウンロードできません。期間内にダウンロードしてください。

#### 今和7年度仙台市職員採用試験 受験申込【社会人経験者】

宮城県仙台市

#### 申請内容

受験する試験の種類を選択してください。

社会人経験者

受験する試験の区分を選択してください

情報

希望する受験会場を選択してください。

仙台会場

氏名

氏名(漢字)を入力してください。姓と名の間にスペース(1字分)を入れてください。 仙台 太郎

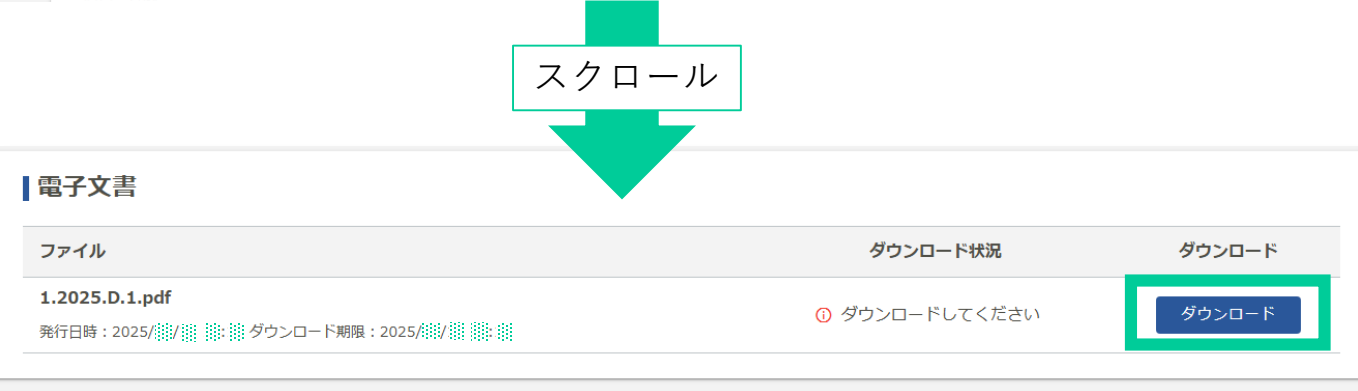

・ページ下部の電子文書の「ダウンロード」 をクリックし、受験票等のファイルをダウ ロードしてください。

ダウンロード可能期間 5月30日(金)から90日間

※「受験票」と「宣誓書兼写真票」のダウンロードに 関するよくあるQ&Aは、こちらをご覧ください。 受験申込手続きに関するQ&A

受験票(見本)

| 令       | 和〇年度 仙台市<br>受験系         | <sup>5</sup> 職員採用試<br>裏 | ())<br>46日市<br>験               |  |
|---------|-------------------------|-------------------------|--------------------------------|--|
| 受験者氏名   | Ť                       | 青葉 花子                   |                                |  |
| 受験者住所   | 1台市青葉区国分町三"             | \$市青葉区国分町三丁目7番8号        |                                |  |
| 試験の種類   | 試験区分                    |                         | 受験番号                           |  |
|         |                         |                         | 1                              |  |
| 第一次試驗日時 | 令和〇年〇月〇日(日) 9時50分 までに集合 |                         | 分 までに集合                        |  |
| 試験会場    | 東北大学川内北キャンパスA棟          |                         | 『スA棟                           |  |
| 受験室     | A101                    |                         |                                |  |
| 通信欄     |                         |                         |                                |  |
|         |                         | 仙台市。                    | (享委員会事務局任用課<br>電話:022-214-4457 |  |

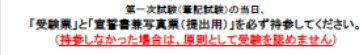

○試験時日は、費買の時利率でに集合して代さい、運わた人は、原則人工学校で含ま せん。時間に多形を与ったお後しください。 三くな。時間に多形を与ったお後しください。 ○自家用車での多単まできません。送還の資産活動等への起車及び会場近辺への送還 にとなる上を通じたがでださい。 ○試験時日は、「受発賞」と「営事業事実真」の会に、要見用具の目の必要素本とシャー ブインシルの」。知…こか、時代に特徴者だけのものに混る。」を特して代さい。 ○試験時時日は、「要考題」スペートフォーク・ファン・コアンラフル「加米等の使用は服く基上」を考 (時社の代わりに使用することも認めません。)。使用を接顧した場合は、多熱となること があります。 ○試験に使用は、濃帯着語いスペートフォーク・コアンフル「加米等の使用は服く基上」を からいて、 のご認知られて、濃帯着語いスペートフォーク・コアンクル 振来等の使用は服く基上」を 参加して、 のご認知られて、濃帯着語いスペートフォーク・コアン (細水香作)の のご認知られて、急考者に用いて、 のご認知られて、他会告作し、 ページ「仙台市福貴等用試験情報」に発動している内容をご一読の上、実場してください。

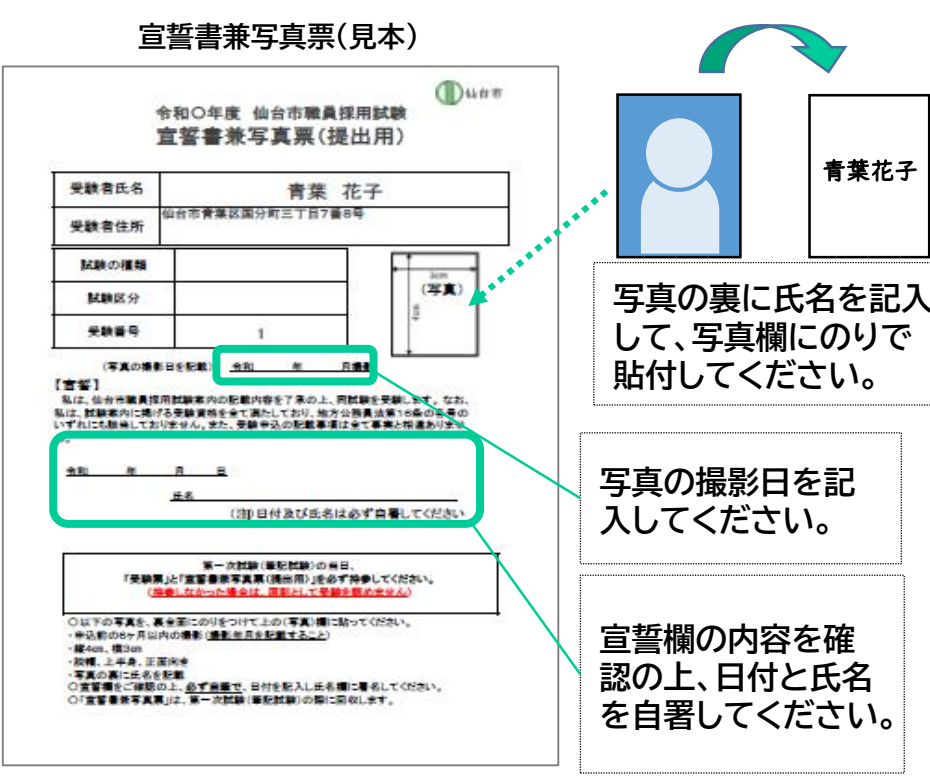

## ②「宣誓書兼写真票」の準備

「宣誓書兼写真票」に写真を貼付し、写真の撮影 日と、宣誓の日付・氏名を必ず自筆で記入してく ださい。

なお、写真は以下の規格等を満たしているもの を貼付してください。

□第一次試験(筆記試験)時点で6か月以内の撮影(撮影年月を記載すること)
□縦4cm×横3cm
□脱帽、上半身、正面向き
□写真の裏に氏名を記載

※「受験票」と「宣誓書兼写真票」は、令和7年6月15日 (日)の第一次試験(筆記試験)の際に、必ず持参してくだ さい。「宣誓書兼写真票」は当日に回収します。

【注意事項】

<u>試験当日に「宣誓書兼写真票」を忘れた場合、または</u> <u>写真の貼付を忘れた場合は、受験できませんので、</u> <u>ご注意ください。</u>

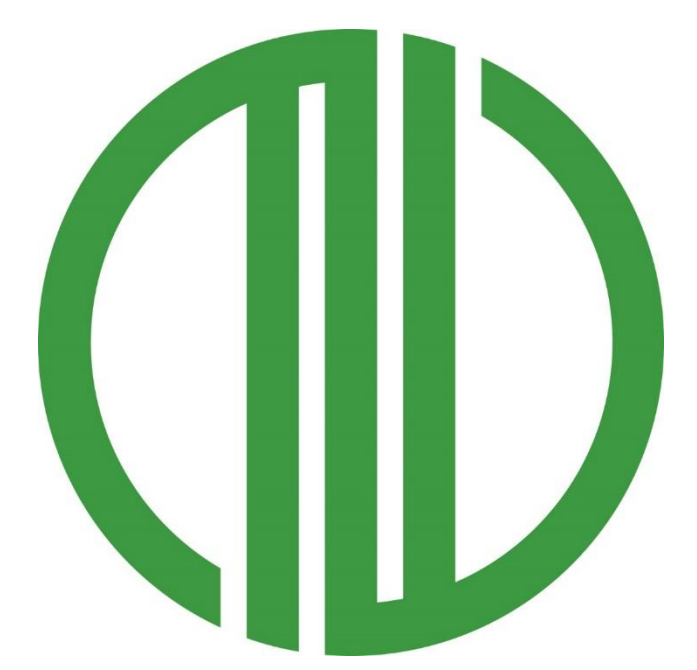

# 仙台市人事委員会事務局任用課 HP:<u>仙台市職員採用情報</u> TEL:022-214-4457